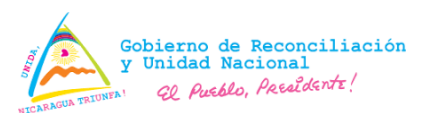

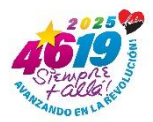

# <u>Guía de Uso</u> <u>Registro de Usuario PML</u>

#### Acceder a PML a través del enlace

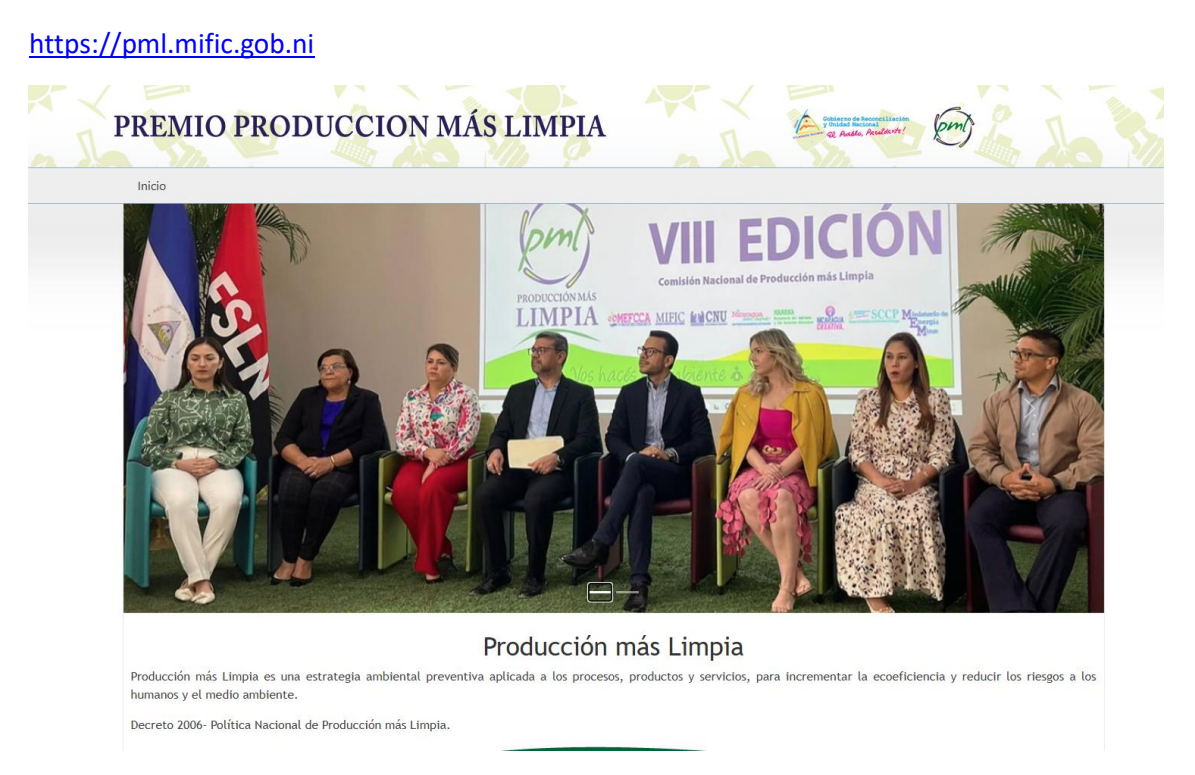

### En la sección de Registro dar clic en el botón Ir al Formulario.

| Instructivo                                                                                                    | Registro                                                                                                    | Requisitos                                                                                                    |
|----------------------------------------------------------------------------------------------------|----------------------------------------------------------------------------------------------------|----------------------------------------------------------------------------------------------------|
| Este instructivo fue diseñado para facilitar a las<br>organizaciones/empresas la elaboración del<br>documento de proyecto para participar en el Premio<br>Nacional a la Producción más Limpia.<br>Descargar Archivo | Aquí podrás encontrar el formulario de inscripción<br>para postularte al Premio Nacional de Producción<br>más Limpia. | Para postularse al Premio Nacional a la Producción<br>más Limpia las empresas deben de cumplir los<br>requisitos previos. |
|                                                                                                    | Ir al Formulario                                                                                                    | Ver Requisitos                                                                                                    |
|                                                                                                    |                                                                                                    |                                                                                                    |

Proporcionar los datos que se solicitan en el formulario de registro (Nombre y Apellido, Cedula de Identificación (en caso de ser Cedula de Residencia marcar la casilla que hace referencia a esta identificación), correo electrónico y digitar una contraseña.

| Registro de Usuario                                               |  |  |  |  |  |  |
|-------------------------------------------------------------------|--|--|--|--|--|--|
| Nombres                                                           |  |  |  |  |  |  |
|                                                                   |  |  |  |  |  |  |
| Identificación                                                    |  |  |  |  |  |  |
| □Cédula de Residencia                                             |  |  |  |  |  |  |
| Si su identificación es Cédula de Residencia marque la casilla.   |  |  |  |  |  |  |
| Correo Electrónico                                                |  |  |  |  |  |  |
|                                                                   |  |  |  |  |  |  |
| Contraseña                                                        |  |  |  |  |  |  |
| Mínimo 8 caracteres, 1 mayúscula, 1 número y 1 carácter especial. |  |  |  |  |  |  |
| Registrar                                                         |  |  |  |  |  |  |

Una vez completada la información clic en **Registrar**, se enviará un correo electrónico para verificar que el correo electrónico fue correctamente escrito.

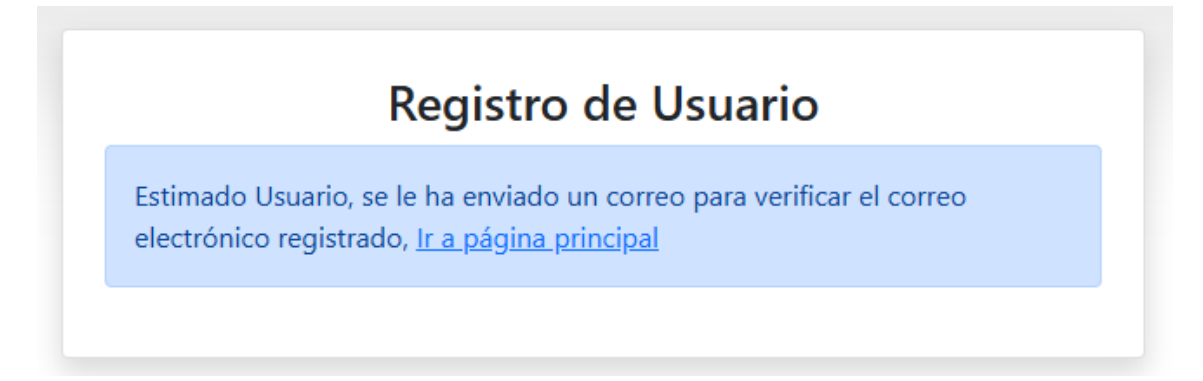

Para realizar la verificación de su registro como usuario hacer clic en el enlace denominado **AQUÍ** 

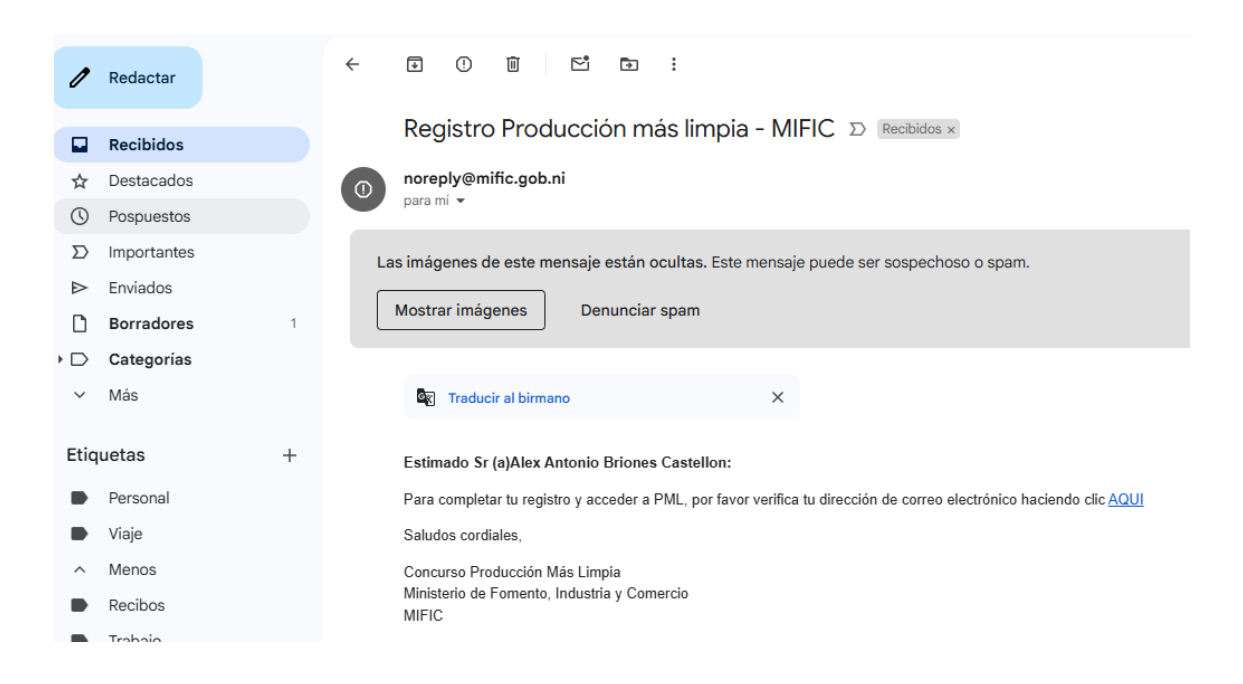

## Registro de Usuario Confirmado

Su correo ha sido verificado, puede acceder AQUI

Con la verificación de su registro puede ingresar a PML queda como usuario activo.

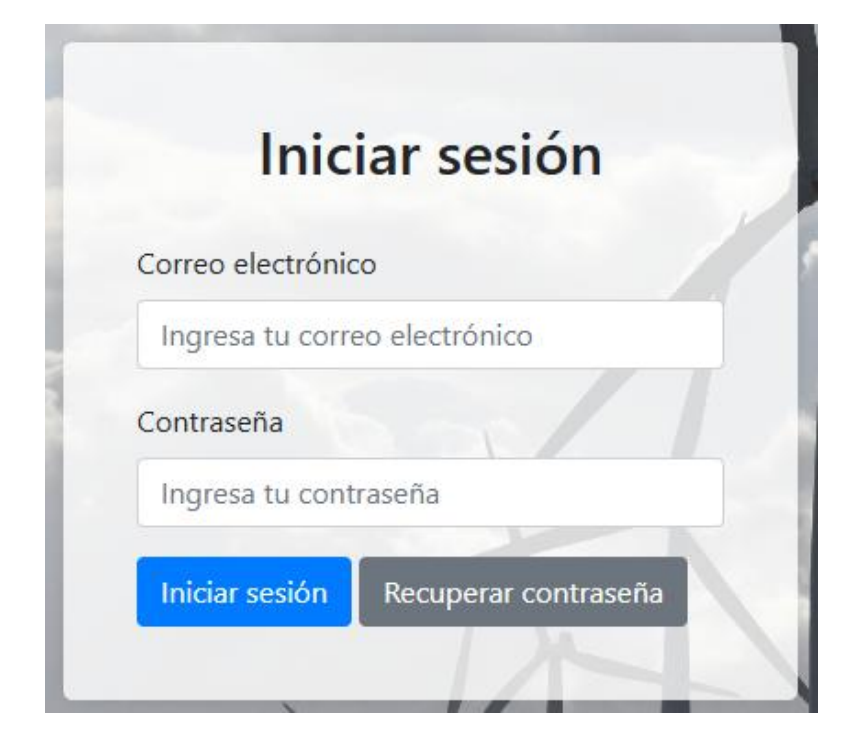

## Recuperar contraseña

En el caso que el usuario no recuerde su contraseña o cambio de esta, en iniciar sesión deberá hacer clic en **Recuperar contraseña**.

| Correo electróni | ico             |
|------------------|-----------------|
| Ingresa tu cor   | reo electrónico |
| Contraseña       |                 |
| Ingresa tu con   | traseña         |

Proporcionar el correo que registro

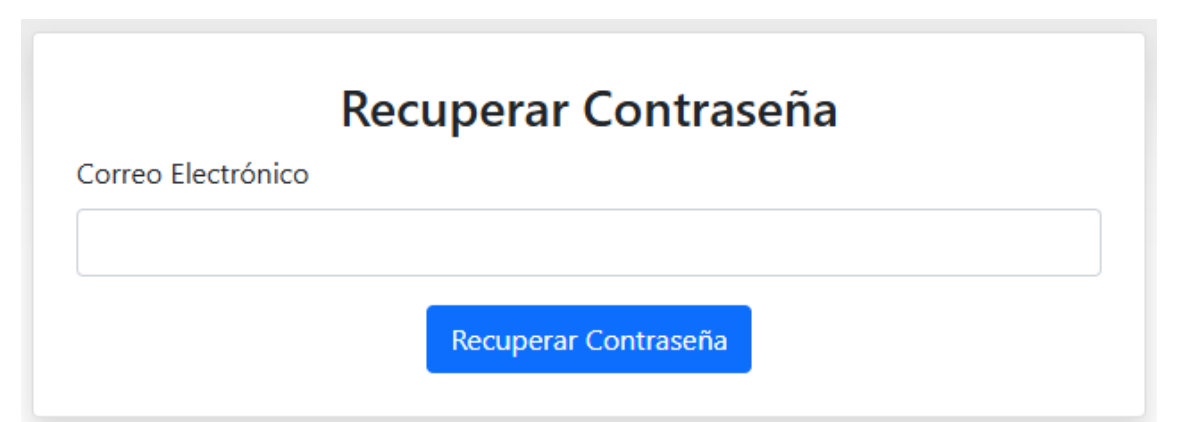

Clic en Recuperar Contraseña, las credenciales de acceso serán enviadas al correo electrónico.

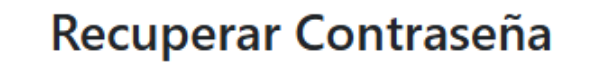

Estimado Usuario, se le ha enviado un correo electrónico con sus crendenciales de acceso , <u>Ir a página principal</u>

En este proceso se le enviara a su correo, los datos tales como: Correo electrónico y contraseña, con la cual se registró como usuario.

|            |             |   |            | Registro Producción más lima                                                                                                    | ia – MIFIC 🔉 Recibidos ×                    |     |  |
|------------|-------------|---|------------|----------------------------------------------------------------------------------------------------|---------------------------------------------|-----|--|
|            | Recibidos   |   |            | negleti e i reddeeleri inde iinip                                                                                                    |                                             |     |  |
| ☆          | Destacados  |   | 0          | noreply@mific.gob.ni<br>Estimado Sr (a)Alex Antonio Briones Castellon: Para completar tu registro y acceder a PML, por favor verifica tu dirección de correo electrónico haciendo clic A |                                             |     |  |
| $\bigcirc$ | Pospuestos  |   |            |                                                                                                    |                                             |     |  |
| $\Sigma$   | Importantes |   |            | noronly@mific.coh.ni                                                                                                    | 10:04 (bass 5                               | mir |  |
| ⊳          | Enviados    |   |            | para mí 👻                                                                                                    | 10.00 (lace )                               |     |  |
| D          | Borradores  | 1 |            | Estimado Sr (a) Alex Antonio Briones Castellon                                                                                                    |                                             |     |  |
| • 🗅        | Categorías  |   |            | Ha solicitado envío de credenciales de acceso                                                                                                    |                                             |     |  |
| $\sim$     | Más         |   |            | Correo electrónico                                                                                                    | alexbriones4@gmail.com                      |     |  |
| Etiquetas  | +           |   | Contraseña |                                                                                                    |                                             |     |  |
|            | Personal    |   |            | Si desea, puede cambiar su contraseña una vez q                                                                                                    | ue ingrese al sistema, <u>Acceder a PML</u> |     |  |
| _          |             |   |            | •••                                                                                                    |                                             |     |  |